# Czech Nature Photo – Návod

Tento návod vás provede všemi úkony nutnými pro úspěšné přihlášení vašich fotografií do soutěže Czech Nature Photo. Pokud narazíte na problém, který není v tomto dokumentu podchycen, podívejte se prosím také na často kladené dotazy a dotazy k provedení platby nebo nás neváhejte přímo kontaktovat.

Celý proces přihlášení fotografií do soutěže spočívá v následujících krocích:

- 1. Vytvoření účtu
- 2. Vyplnění přihlášky
- 3. Nahrání soutěžních fotografií
- 4. Platba vstupního poplatku (fotografové do 23 let poplatek neplatí)
- 5. Uzavření objednávky

#### Vytváření nového účtu

Webovou aplikaci pro přihlášení do soutěže najdete na webové adrese:

#### https://2020.czechnaturephoto.cz/

Prvním krokem v procesu přihlášení vašich fotografií do soutěže je vytvoření uživatelského účtu. Tento krok se provádí pouze jednou, takže pro opakovaný přístup do systému, a to včetně účasti v budoucích ročnících soutěže, už nebude potřeba.

Potřebný odkaz najdete v pravém horním rohu stránky, jak je vyznačeno na následujícím obrázku:

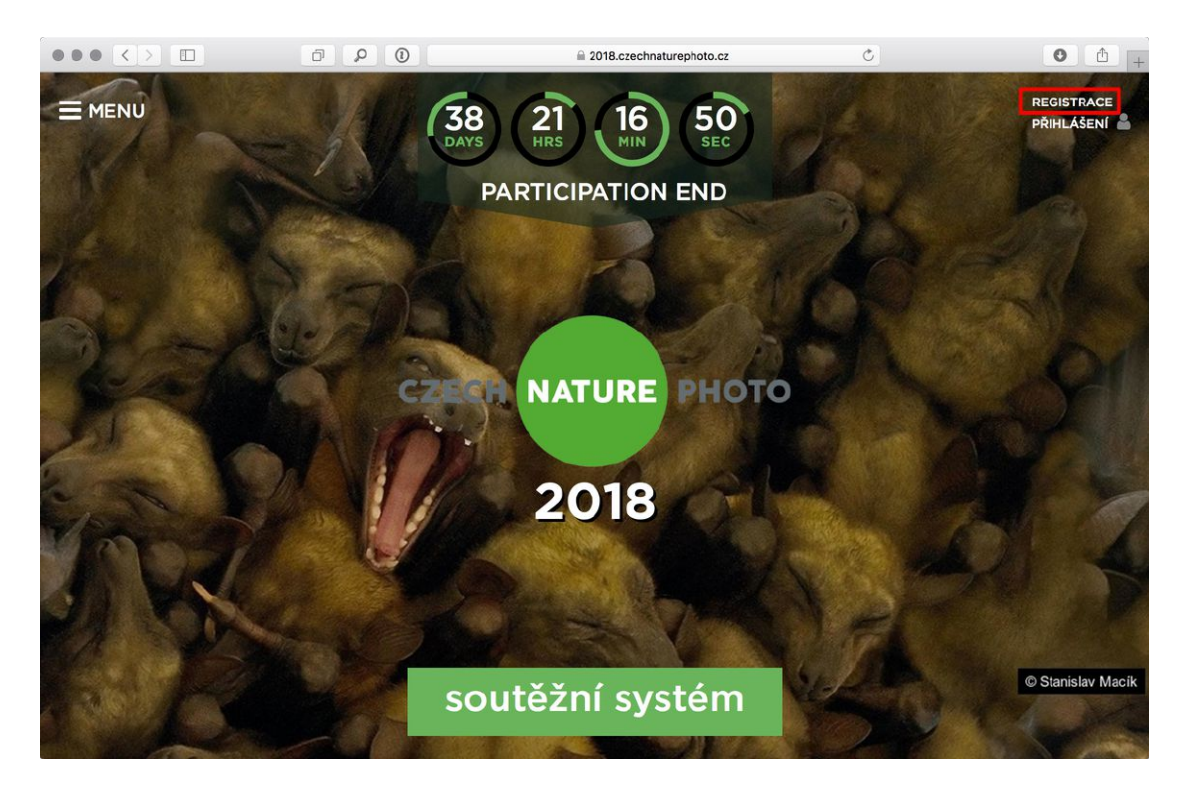

Registrační formulář vyžaduje vyplnění přihlašovacích údajů – konkrétně emailové adresy a hesla, které budete využívat pro případné budoucí přihlášení do systému. Využít také můžete přihlášení prostřednictvím vašeho existujícího účtu na Facebooku nebo u Google, a to pomocí tlačítek umístěných nad formulářem. Pokud se rozhodnete využít tuto možnost, systém se vás následně stejně zeptá na vytvoření hesla, které slouží jako pojistka pro přihlášení například v případě, že by ověření pomocí některé ze zmíněných externích služeb z technických důvodů nefungovalo.

|                      | Ð        | No. econtest.hu/EoxUser/Registration/register/ref/aHR0cHM6Ly8yMDE51                                                                                                    | ° • +           |
|----------------------|----------|----------------------------------------------------------------------------------------------------|-----------------|
|                      |          | 🗹 Zpět do soutěže                                                                                                    |                 |
| <sup>©</sup> CONTEST |          | HU EN CS                                                                                                    | ٤.              |
|                      |          | СZЕСН<br>МАТИНЕ<br>РНОТО                                                                                                    |                 |
|                      |          | Czech Nature Photo 2019                                                                                                    |                 |
|                      | S        | REGISTRACE                                                                                                    |                 |
|                      |          | Registrace pomocí social účtu                                                                                                    |                 |
|                      | f        | Facebook Google                                                                                                    |                 |
|                      |          | Registrace pomocí emailu                                                                                                    |                 |
|                      | 2        | E-mail                                                                                                    |                 |
|                      |          | Vytvořte heslo                                                                                                    |                 |
|                      | <b>A</b> | Potvrdit heslo                                                                                                    |                 |
|                      |          | I confirm that I have read and accepted the Privacy Policy. By submitting<br>my registration, I consent to the processing of my personal data by the<br>EOX Kft. for the purposes and conditions specified in the Privacy Policy. |                 |
|                      | D        | I agree to send the newsletter to me by EOX Kft and contact me business offers (e-DM) via e-mail.                                                                                                    | 2               |
|                      |          | Registrace                                                                                                    | Schwarder Debri |

Pozornost věnujte správnému opsání ověřovacího kódu. Po úspěšném vyplnění registrace na webové stránce je třeba ještě ověřit vaši emailovou adresu. Vyčkejte, než vám dorazí email, ve kterém najdete aktivační odkaz, na nějž posléze stačí kliknout.

| zech Nature Photo 20 | 19 - Re Podrobnosti                                                                                         | 23 |
|----------------------|----------------------------------------------------------------------------------------------------|----|
|                      | E                                                                                                    |    |
|                      | Vítejte v soutěži: Czech Nature Photo 2019!                                                                 |    |
|                      | Uživatelské jméno: fotograf@adresa.cz                                                                       |    |
|                      | K dokončení registrace je potřeba kliknout na odkaz níže:                                                   |    |
|                      | https://v3.econtest.hu/EoxUser/activation/account/key/80371342fb8629d8c2a3eaef788bc0dd4571dd42/2<br>langecs |    |
|                      | Tento odkaz je platný pouze 24 hodin.                                                                       |    |
|                      | S pozdravem,<br>tým Czech Nature Photo 2019                                                                 |    |
|                      | © 2018 EOX Kft. 1135 Budapest Tahl utca 53-59.<br>This email address cannot accept replies.                 |    |
|                      | Privacy policy   Cookie policy                                                                              |    |
|                      |                                                                                                    |    |

Po tomto ověření je účet plně funkční a můžete přistoupit k vyplnění přihlášky.

### Přihlášení do systému

Pokud už máte účet vytvořený (třeba i z předchozího ročníku soutěže) a chcete se do systému přihlásit, využijte odkaz v pravém horním rohu na titulní straně a nebo rovnou zelené tlačítko *Soutěžní systém*, jak je červeně vyznačeno na následujícím obrázku:

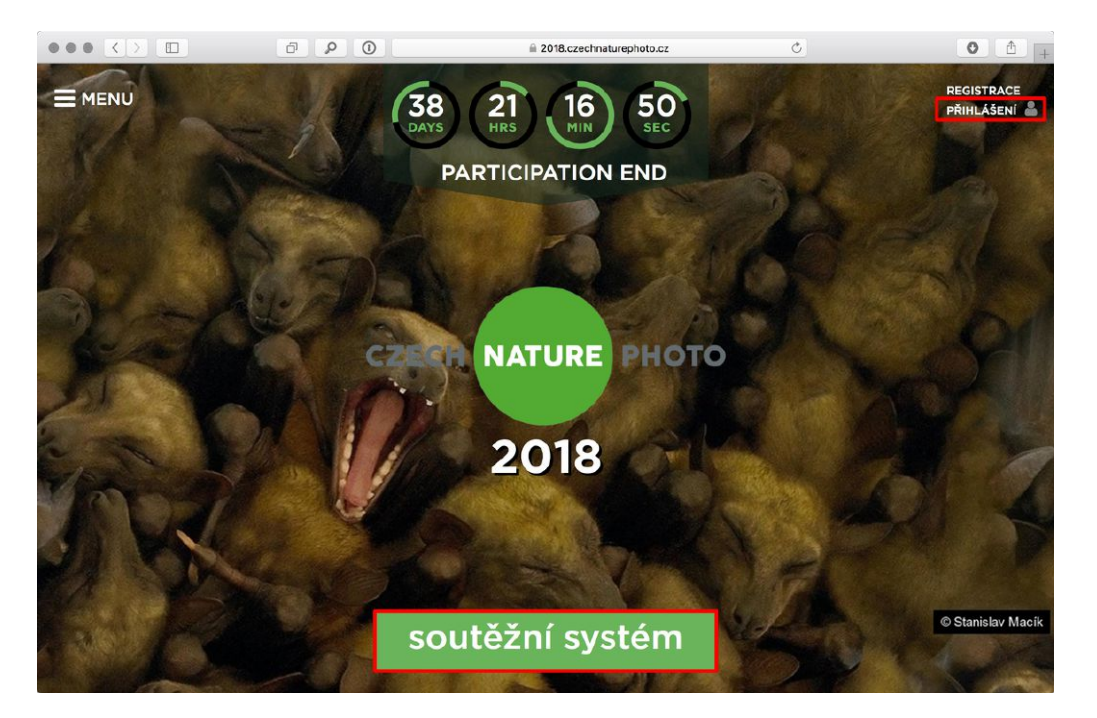

Přihlašovací formulář vyžaduje vyplnění emailové adresy a hesla zadaného při registraci nebo opět můžete využít přihlášení přes Facebook nebo Google.

|                       | ≅ v3.econtest.hu/EoxUser/Auth/login/ref/aHR0cHM6Ly8yMDE5LmN6ZWℕ _ Č                        | 0 1 +               |
|-----------------------|--------------------------------------------------------------------------------------------|---------------------|
|                       | ☑ Zpět do soutěže                                                                          |                     |
| <sup>II</sup> CONTEST | HU EN CS                                                                                   | •                   |
|                       | CZECH<br>NATURE<br>PHOTO                                                                   |                     |
|                       | Czech Nature Photo 2019                                                                    |                     |
|                       | PŘIHLÁŠENÍ                                                                                 |                     |
|                       | Přihlášení pomocí social účtu                                                              |                     |
| f                     | Facebook G Google                                                                          |                     |
|                       | Přihlašte se s emailem                                                                     |                     |
| 2                     | E-mail                                                                                     |                     |
| <u> ۵</u>             | Hesto                                                                                      |                     |
|                       | Zapamatovat<br>Přihlášení<br>Zapomněli jste heslo?<br>Nemáte ještě účet? Zaregistrujte se. |                     |
|                       |                                                                                            | Delementaria Stater |

Jestliže zapomenete své heslo, můžete si nechat poslat odkaz pro vygenerování nového pomocí odkazu na konci formuláře.

V případě, že jste si účet založili již dříve, například v loňském ročníku soutěže, bude po vás vyžadován nový souhlas se zpracováním osobních údajů, který je v souladu s nařízením GDPR, které vešlo v platnost v květnu 2018:

| •••<                                                            | â v3.econtest.hu/PrivacyPolicy/policy/accept/ref/aHR0cHM6Ly8yMDE5Ln Č | 0 1 + |
|-----------------------------------------------------------------|-----------------------------------------------------------------------|-------|
|                                                                 | 🔇 Zpět do soutěže                                                     |       |
| <sup>©</sup> CONTEST                                            | HU EN CS                                                              | ٤     |
| Our Privacy Policy has changed                                  |                                                                       |       |
| Dear Users!                                                     |                                                                       |       |
| Our Privacy Policy has changed because of the General Data P    | Privacy Regulation (GDPR), which entered into force on May 25, 2018.  |       |
| Please read our Privacy Policy and accept it by clicking on the | button below.                                                         |       |
| In addition, please check your registration information as prev | viously stated.                                                       |       |
| Download                                                        |                                                                       |       |
| ACCEPT                                                          |                                                                       |       |
| Odhlásit                                                        |                                                                       |       |
|                                                                 |                                                                       |       |
|                                                                 |                                                                       |       |
|                                                                 | About the eContest Privacy policy Cookie policy                       |       |
|                                                                 | COPYRIGHT © 2015 EOX KFT.                                             |       |
| CC                                                              | NTEST PLATFORM BY: ECONTEST   SUPPORT: HELPDESK@ECONTEST.HU           |       |
|                                                                 |                                                                       |       |

## Vyplnění přihlášky

Přihláška obsahuje základní informace o účastníkovi – všechna pole označená hvězdičkou je nutné vyplnit a rovněž musíte odsouhlasit podmínky soutěže. Pole *Agentura* lze využít pro případ, kdy se soutěže účastníte například jako spolupracující tým několika fotografů.

| ●●● < > E                                                                                                    | echanturephoto.cz/purticipation/serticipation/enter                                                                                                    |
|----------------------------------------------------------------------------------------------------|----------------------------------------------------------------------------------------------------|
| Soutěžní systém                                                                                                    |                                                                                                    |
| Příjmení*                                                                                                    |                                                                                                    |
| Jméno*                                                                                                    |                                                                                                    |
| Datum narození*                                                                                                    | yyyy-mm-dd                                                                                                    |
| E-mail*                                                                                                    |                                                                                                    |
| Mobilní číslo*                                                                                                    |                                                                                                    |
| Agentura*                                                                                                    | © Agentura<br>Na volné noze                                                                                                    |
| Název agentury                                                                                                    |                                                                                                    |
| Město*                                                                                                    |                                                                                                    |
| Adresa*                                                                                                    |                                                                                                    |
| PSČ*                                                                                                    |                                                                                                    |
| Stát*                                                                                                    |                                                                                                    |
| Souhlasím se zasíláním sdělení, které přímo nesouvisí s<br>konkrétními informacemi k letošnímu ročníku soutôže<br>Czech Nature Photo 2019 |                                                                                                    |
| Četi jsem pravidla soutěže, všeobecné podmínky i<br>zásady ochrany osobních údajů a souhlasím s nimi.                                     |                                                                                                    |
| 2                                                                                                    | * Povinné pole                                                                                                    |
| Pokračov                                                                                                    | vat do soutěžního systému                                                                                                    |
| e c<br>IMPRESSUM   OCHRANA OSOBNÍCH ÚDAJÚ   CO<br>CONTEST PLATFORM BY: ECONTEST   SUPPORT: PODPO                                          | ZZECH NATURE PHOTO 2019<br>POKIE POLICY I PLATBY PŘEVODEM I VŠEOBECNÉ OBCHODNÍ PODMINKY<br>PARCZECHNATUREPHOTO CZ., HELPDESKÆECONTEST.HU I TEL: +420 602 259 249 |

Vyplněný formulář uložíte zeleným tlačítkem – systém si poté ještě jednou vyžádá potvrzení účasti v soutěži s těmito údaji pomocí vyskakovacího dialogu. Pokud něco není správně vyplněno, objeví se u daného pole červeně vyznačena příčina chyby. Je–li vše v pořádku, budete automaticky přesměrováni na stránku sloužící k nahrání soutěžních fotografií.

## Nahrávání fotografií

Do sekce pro nahrávání soutěžních fotografií se dostanete buď po vyplnění přihlášky a nebo pomocí odkazu *Soutěžní příspěvky* z menu:

| • < >                                                                                                    | hoto.cz/participation/participation/edit/participation | C 0 1              |
|----------------------------------------------------------------------------------------------------|--------------------------------------------------------|--------------------|
| MENU                                                                                                    |                                                        | X ZAVŘENO          |
| Úprava formuláře přihlášky                                                                                           |                                                        |                    |
| Číslo přihlášky: 6<br>V případě platby bankovním převodem nebo hotovo<br>můžete nalézt v menu pod heslem "Přihláška" | ostí přidejte vaše číslo přihlášky                     | Přihláška          |
| Příjmení*                                                                                                    | Michal                                                 | Soutěžní příspěvky |
| Jméno*                                                                                                    | Krause                                                 | Profil             |
| Datum narození*                                                                                                    | 1990-07-15                                             | Odbláčoní          |
| E-mail*<br>Mobilní číslo*                                                                                            | michal-cnp@krause.c                                    | Ournasern          |
| Agentura*                                                                                                    | Agentura<br>Na volné noze                              | Vstupní poplatek   |
| Mēsto*                                                                                                    | Rudná                                                  |                    |
| Adresa*                                                                                                    | V Zahradách 1457/2                                     |                    |
| PSČ*                                                                                                    | 25219                                                  |                    |
| Stát*                                                                                                    | Česká republika                                        |                    |
| Souhlasím se zasíláním sdělení, které přímo nesouvisí s<br>konkrétními informacemi k letošnímu ročníku soutěže       | 0                                                      |                    |

Pokud nebyly ještě nahrány žádné fotografie, je výchozí obrazovka prázdná. Nahrávání fotografií zahájíte tlačítkem *Nový snímek*.

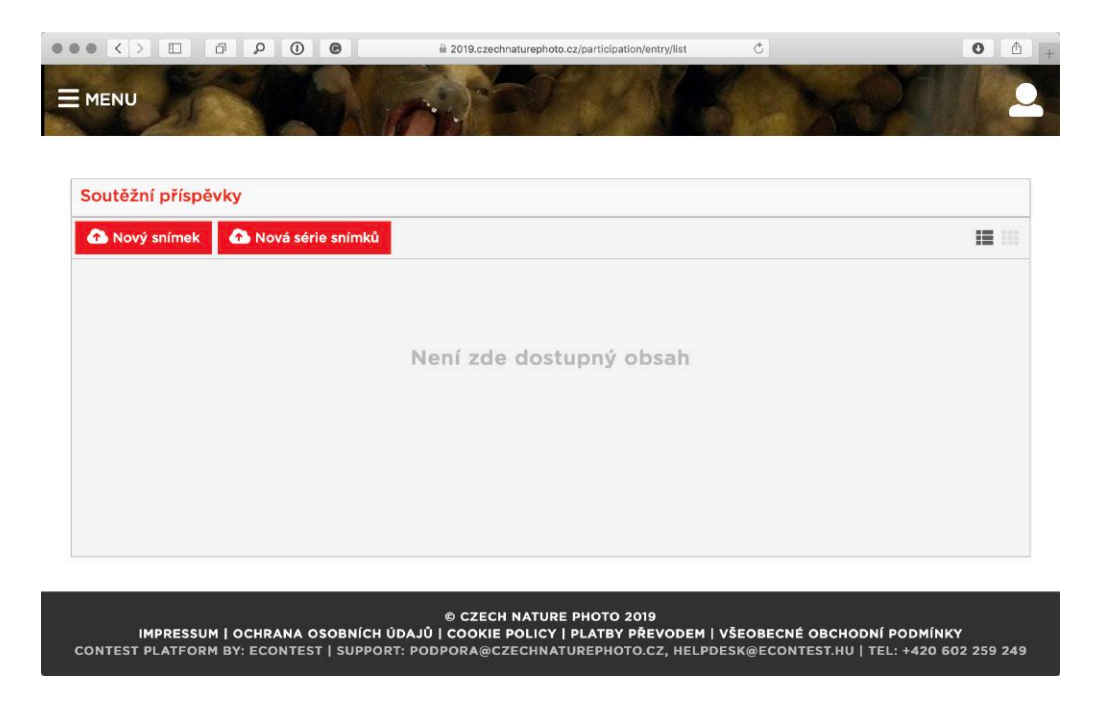

Vložení samotné fotografie je jednoduché a probíhá ve čtyřech krocích:

- 1. Volbu souboru s fotografií zahájíte kliknutím na červený odkaz *Nový snímek* a následně ji nalistujete na disku vašeho počítače (druhou možností je soubor přetáhnout myší do šedé vyhrazené oblasti)
- 2. Zvolíte kategorii, do níž fotografii přihlašujete
- 3. Vyplníte název fotografie a popisek (v popisku doporučujeme zaměřit se na více informací o námětu fotografie nebo o způsobu jejího vzniku)
- 4. Fotografii uložíte tlačítkem Uložit

|                                                   | Titulek příspěvku*                     | 2 krok volba katogoria                                |
|---------------------------------------------------|----------------------------------------|-------------------------------------------------------|
| +<br>Přidat snímky                                | 0/200                                  |                                                       |
| Přetáhněte sem soubory                            | 0/200                                  | 3. krok – vyplnění názvu                              |
| Typ: jpg/jpeg, tif/tiff<br>Max. file size: 200 MB | lextovy popis příspěvku*               | a popisku fotografie                                  |
| Adding impact from aloud                          |                                        |                                                       |
| Adding images from cloud                          | 0/600                                  |                                                       |
| Google Drive OneDrive                             |                                        |                                                       |
|                                                   |                                        |                                                       |
| Nahráním fotografií poty                          | vrzuji, že byly pořízeny v časovém roz | mezí a dle etických a dalších podmínek definovaných v |
| pravidlech.                                       |                                        |                                                       |
|                                                   |                                        | Zrušit Uložit                                         |
|                                                   |                                        |                                                       |

Stejným způsobem pokračujete s dalšími fotografiemi až do povoleného počtu deseti prací.

Dokud celou přihlášku do soutěže neuzavřete, můžete se k vloženým fotografiím libovolně vracet, upravovat informace o nich a nebo je dokonce odstranit. K tomu slouží ikonky tužky, respektive odpadkové koše u každé vložené fotografie.

| outěžní příspěv | Nová série s | nímků           |                      | G Dokončit |
|-----------------|--------------|-----------------|----------------------|------------|
| Číslo příspěvk  | u Náhled     | Název příspěvku | Kategorie            |            |
| 6               | Vrabec       | domácí          | Ptáci (volně žijící) | 1          |
|                 |              |                 |                      |            |
|                 |              |                 |                      |            |
|                 |              |                 |                      |            |

#### Nahrávání sérií

V letošním ročníku můžete soutěžit také se sériemi fotografií. Sérií se rozumí 3 až 9 souvisejících snímků, které zachycují například určitou událost nebo děj či dlouhodobý dokument konkrétního tématu. Pro série je vyhrazena jedna společná kategorie a nečlení se tedy do tématických podkategorií – samozřejmě se ale očekává, že se budou věnovat divoké přírodě, ať už české či zahraniční.

K zahájení nahrávání série fotografií slouží tlačítko *Nová série snímků* ve výchozí obrazovce:

|                             | A 2018.czechnaturephoto.cz/participation/entry/list                                | Ċ Č                                   |
|-----------------------------|------------------------------------------------------------------------------------|---------------------------------------|
|                             | A APAT VIK                                                                         | North All                             |
|                             |                                                                                    |                                       |
| Soutěžní příspěvky          |                                                                                    |                                       |
| 🚹 Nový snímek 🏠 Nová sé     | rie snímků                                                                         |                                       |
|                             |                                                                                    |                                       |
|                             |                                                                                    |                                       |
|                             | Není zde dostupný obsah                                                            |                                       |
|                             |                                                                                    |                                       |
|                             |                                                                                    |                                       |
|                             |                                                                                    |                                       |
|                             |                                                                                    |                                       |
|                             |                                                                                    |                                       |
|                             |                                                                                    |                                       |
| IMPRESSUM I OCHRANA         | © CZECH NATURE PHOTO 2019<br>OSOBNÍCH ÚDAJŮ   COOKIE POLICY   PLATBY PŘEVODEM   VŠ | SEOBECNÉ OBCHODNÍ PODMÍNKY            |
| CONTEST PLATFORM BY: ECONTE | ST   SUPPORT: PODPORA@CZECHNATUREPHOTO.CZ, HELPDES                                 | 5K@ECONTEST.HU   TEL: +420 602 259 24 |

Formulář pro vkládání série je podobný tomu pro jednotlivé snímky – pouze není třeba volit kategorii, která je jen jedna. Po zadání názvu a popisu série se pak nahrávají obrázky. Postup je totožný jako u jednotlivých fotografií, jen je umožněno nahrát až devět snímků najednou:

| SÉRIE                                                 |                                               | Vyberte kategorii* Série            |
|-------------------------------------------------------|-----------------------------------------------|-------------------------------------|
| Titulek příspěvku*                                    |                                               |                                     |
| 0/200                                                 |                                               |                                     |
| Textový popis příspěvku*                              |                                               |                                     |
|                                                       |                                               |                                     |
| 0/600                                                 | 4                                             |                                     |
|                                                       |                                               |                                     |
|                                                       |                                               |                                     |
| Delší strana min.: 3000 px<br>Typ: jpg/jpeg, tif/tiff |                                               |                                     |
| Max. file size: 200 MB                                | +                                             |                                     |
|                                                       | Přidat snímky<br>Přetáhněte sem soubory       |                                     |
|                                                       |                                               |                                     |
| Adding images from cloud                              |                                               |                                     |
|                                                       |                                               |                                     |
| Google Drive OneDrive                                 |                                               |                                     |
| Nahráním fotografií potvrzuji, že<br>pravidlech.      | byly pořízeny v časovém rozmezí a dle etickýc | h a dalších podmínek definovaných v |
|                                                       |                                               |                                     |

Jednotlivé fotografie série se po nahrání objeví ve formuláři a i k nim je třeba doplnit doplnit názvy a popisky.

| - Color States              |                               |                          |   |
|-----------------------------|-------------------------------|--------------------------|---|
| SÉRIE                       |                               | Vyberte kategorii* Série | 0 |
| Titulalı - Xian Xuluut      |                               |                          |   |
| Pôvci                       |                               |                          |   |
| 5/200                       |                               |                          |   |
|                             |                               |                          |   |
| Textový popis příspěvk      | u•                            |                          |   |
| Série pěvců                 |                               |                          |   |
|                             |                               |                          |   |
| 11/600                      |                               |                          |   |
|                             |                               |                          |   |
|                             |                               |                          |   |
|                             | Titulek příspěvku*            |                          |   |
|                             | Vrabec domácí                 |                          |   |
|                             | 13/200                        |                          |   |
|                             | Textový popis příspěvku*      |                          |   |
| 20160821_009.jpg<br>2.04 MB | Samec vrabce domácího         |                          |   |
|                             |                               |                          |   |
|                             | A.                            |                          |   |
|                             | 21/600                        |                          |   |
|                             |                               |                          |   |
|                             |                               |                          |   |
|                             |                               |                          |   |
| in .                        | Jespak morsky                 |                          |   |
| 17 3L                       |                               |                          |   |
| DSCF2178.jpg                | Textový popis příspěvku*      |                          |   |
| 1.16 MB                     | Jespák mořský při protahování |                          |   |

Nakonec se celá série odešle tlačítkem Uložit. Než přihlášku uzavřete, můžete se i k sériím vracet a upravovat je. Protože vyplnění všech potřebných informací k větším sériím může zabrat více času, doporučujeme si ideálně všechny texty připravit dopředu a nebo fotografie nahrávat po jedné a rozpracovanou série si průběžně ukládat.

#### Dokončení přihlášky

Jakmile máte vloženy všechny fotografie, můžete vaší přihlášku dokončit – tím se bude považovat za uzavřenou a nebudete už nadále mít možnost ji jakkoliv změnit. Dokončení přihlášky provedete kliknutím na tlačítko *Dokončit* s ikonkou zámečku:

| 🔁 No | vý snímek 🛛 🚯 No  | vá série snímků     |                      | 🔓 Dokončit |
|------|-------------------|---------------------|----------------------|------------|
|      | Číslo příspěvku N | áhled Název příspěv | ku Kategorie         |            |
|      | 6                 | Vrabec domácí       | Ptáci (volně žijící) | 1          |
| ,    | 7                 | Pěvci               | Série                | 1          |
|      | 7 5-10            | Pěvci               | Série                |            |
|      |                   |                     |                      |            |
|      |                   |                     |                      |            |

Pokud máte uhrazen vstupní poplatek (nebo je vám méně než 23 let a jste tedy od poplatku osvobozen), následuje už jen výzva k definitivnímu potvrzení nevratného procesu uzavření přihlášky. Je–li vše v pořádku, potvrdíte tento krok tlačítkem *Dokončit*:

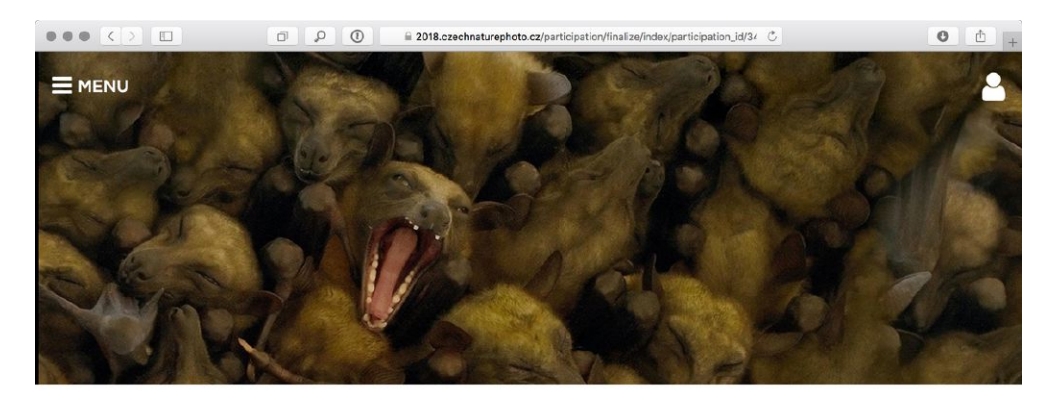

## Dokončování přihlášky

| Váš záznam je připraven k odeslání.                                                  |
|--------------------------------------------------------------------------------------|
| Pozori<br>Tento proces nemůžete vrátit. Po odeslání již nelze upravit váš příspěvek. |
| Dokončit                                                                             |
|                                                                                      |

Doporučujeme si přihlášku předtím pečlivě zkontrolovat – po jejím uzavření už nebude možné nic měnit!

#### Úhrada vstupního poplatku

K dokončení přihlášky je nutné uhradit vstupní poplatek. V případě, že se pokusíte přihlášku uzavřít a poplatek ještě uhrazen nebyl, objeví se následující varování a výzva k platbě:

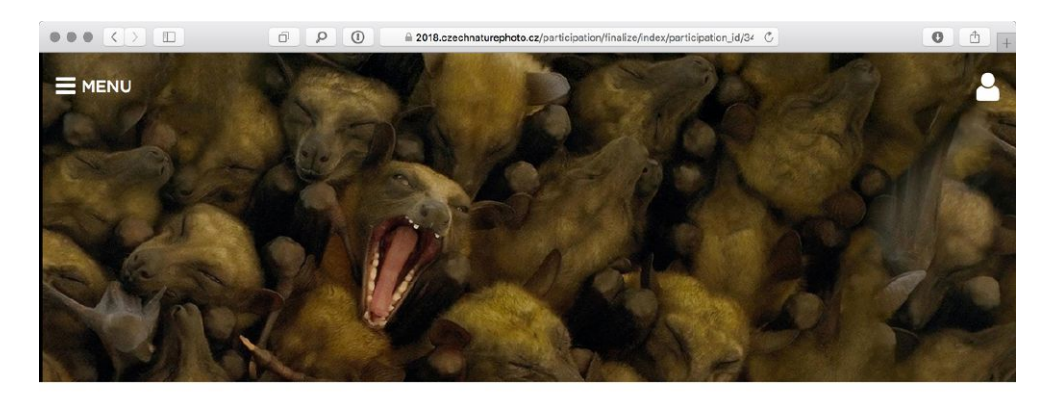

# Dokončování přihlášky

| Přihláška nemůže být dokončena z důvodů následujících chyb:<br>Vstupní poplatek: Vstupní poplatek nebyl ještě uhrazen. Rešení: Uhradte vstupní poplatek Opravit                                               |  |  |  |  |  |  |
|----------------------------------------------------------------------------------------------------|--|--|--|--|--|--|
| Dokončit                                                                                                    |  |  |  |  |  |  |
| Cancel                                                                                                    |  |  |  |  |  |  |
|                                                                                                    |  |  |  |  |  |  |
| © CZECH NATURE PHOTO 2018<br>IMPRESSUM   OCHRANA OSOBNÍCH ÚDAJÚ   PLATEY PŘEVODEM   VŠEOBECNÉ OBCHODNÍ PODMÍNKY<br>CONTEST PLATFORM BY: ECONTEST   SUPPORT: PODPORA@CZECHNATUREPHOTO.CZ, HELPDESK@ECONTEST.HU |  |  |  |  |  |  |

| •• <  |                   |                  | 🗎 2019.czechnatur                   | ephoto.cz/participation/entry/list       | Ċ         | 0 1 4        |
|-------|-------------------|------------------|-------------------------------------|------------------------------------------|-----------|--------------|
|       | IU                |                  | 100 m                               |                                          | 🗙 ZAVŘENO |              |
|       | Anne and a second |                  |                                     |                                          |           | •            |
| Soute | ěžní příspěvky    |                  |                                     |                                          |           |              |
| 63 N  | Číslo příspěvku   | Nová série snímk | Název příspěvku                     | Kategorie                                | Přihláš   | ka           |
|       | 6                 | Vrabec de        | omácí                               | Ptáci (volně žijící)                     | Soutěž    | ní příspěvky |
| ~     | 7                 | Pěvci            |                                     | Série                                    | Profil    |              |
|       |                   |                  |                                     |                                          | Odhláš    | ení          |
|       |                   |                  |                                     |                                          | Vstupr    | í poplatek   |
|       |                   |                  |                                     |                                          |           |              |
|       |                   |                  |                                     |                                          |           |              |
|       | IMPRESSUM   OCH   |                  | © CZECH NA<br>CH ÚDAJŮ   COOKIE POL | TURE PHOTO 2019<br>ICY   PLATBY PŘEVODEM | <u>`</u>  |              |
| CONTE | ST PLATFORM BY: E | CONTEST   SUPP   | PORT: PODPORA@CZEC                  | INATUREPHOTO.CZ, HELPD                   |           |              |
|       |                   |                  |                                     |                                          |           |              |

Druhou možností, jak se dostat k úhradě, je odkaz *Vstupní poplatek* v menu:

Pro pokračování je třeba vyplnit fakturační údaje v jednoduchém formuláři:

| C > 10 P O C = 2019.czec                                                                                                  | chnaturephoto.cz/payment/submissionFee/index                                                             |
|----------------------------------------------------------------------------------------------------|----------------------------------------------------------------------------------------------------|
| MENU CZECH NATURE CZE                                                                                                    | ECH NATURE PHOTO 2019                                                                                    |
| 1 <sup>°</sup> than da a suda¥¥a fha a su hatan                                                                           |                                                                                                    |
| Unrada souteznino popiatku                                                                                                |                                                                                                    |
| Upozornění:                                                                                                    |                                                                                                    |
| Pro přechod k platbě je nutné nejprve vyplnit fakturační u<br>přístup do platební brány, pro tento krok využijte tlačítka | údaje. Poté je uložte prostřednictvím tlačítka ″uložit″. Až potom vám bude umož<br>a "Vstupní poplatek″. |
| Pole faktura zvolte v případě, že vyžadujete zaslání faktury.<br>Dále postupujte podle instrukcí platební brány.          |                                                                                                    |
| Před umožněním platby musíte nejprve vyplnit fakturační údaje.                                                            |                                                                                                    |
| Fakturační adresa (včetně IČ/DIČ)*                                                                                        |                                                                                                    |
| Fakturační jméno*                                                                                                    |                                                                                                    |
| E-mail*                                                                                                    |                                                                                                    |
| telefonní číslo                                                                                                    |                                                                                                    |
|                                                                                                    |                                                                                                    |
| Faktura                                                                                                    |                                                                                                    |
|                                                                                                    | Uložit                                                                                                   |
|                                                                                                    |                                                                                                    |
|                                                                                                    | Návod                                                                                                    |
|                                                                                                    | Popis služby<br>Info pro platbu převodem                                                                 |
|                                                                                                    |                                                                                                    |
|                                                                                                    |                                                                                                    |
| © CZ<br>IMPRESSUM I OCHRANA OSOBNÍCH ÚDAJŮ I COO                                                                          | ZECH NATURE PHOTO 2019<br>DKIE POLICY I PLATBY PŘEVODEM I VŠEOBECNÉ OBCHODNÍ PODMÍNKY                    |
| ONTEST PLATFORM BY: ECONTEST   SUPPORT: PODPORA                                                                           | A@CZECHNATUREPHOTO.CZ, HELPDESK@ECONTEST.HU   TEL: +420 602 259 24                                       |

Po jejich uložení se objeví ve formuláři tlačítko *Vstupní poplatek,* který vás již zavede přímo na platební bránu.

| ••• <> |                                                                                                    | 8.czechnaturephoto.cz/payment/submissionFee/index                                                              | 0 🗅 +                          |
|--------|----------------------------------------------------------------------------------------------------|----------------------------------------------------------------------------------------------------|--------------------------------|
|        | CZECH<br>NATURE<br>PHOTO                                                                                  | H NATURE PHOTO 2018                                                                                            | <b></b>                        |
|        | Úhrada soutěžního poplatku                                                                                |                                                                                                    |                                |
|        | Upozornění:                                                                                               |                                                                                                    |                                |
|        | Pro přechod k platbě je nutné nejprve vyplnit<br>potom vám bude umožněn přístup do platební               | fakturační údaje. Poté je uložte prostřednictvím tlač<br>brány, pro tento krok využijte tlačítka "Vstupní pop  | šítka "uložit". Až<br>slatek". |
|        | Pole faktura zvolte v případě, že vyžadujete zaslání 1<br>Dále postupujte podle instrukcí platební brány. | sktury.                                                                                                    |                                |
|        | Fakturační adresa                                                                                         | - consider - const                                                                                             |                                |
|        | Fakturační jméno                                                                                          | Manage Colours                                                                                                 |                                |
|        | email                                                                                                    | And and a second second second second second second second second second second second second second second se |                                |
|        | telefonní číslo                                                                                           |                                                                                                    |                                |
|        | Faktura                                                                                                   | 0                                                                                                    |                                |
|        |                                                                                                    | Uložit                                                                                                    |                                |
|        |                                                                                                    | Vstupní poplatek                                                                                               |                                |
|        |                                                                                                    | O soutěži<br>Návod                                                                                             |                                |
|        |                                                                                                    | Popis služby                                                                                                   |                                |
|        |                                                                                                    | Info pro platbu převodem                                                                                       |                                |

O samotnou realizaci platby se stará platební brána GoPay, kterou můžete znát i z různých e–shopů a dalších služeb. Platba zde probíhá v několika krocích, z nichž některé se liší podle toho, jakou platební metodu zvolíte hned v první obrazovce:

|                 |   | 🗎 gw.sandt | oox.gopay.com/gp-gw/cs/desktop/me | thods?1&_g.p=edba01f98 | Ċ | O Å H                    |
|-----------------|---|------------|-----------------------------------|------------------------|---|--------------------------|
| GoPay <b>G≻</b> | ſ |            | GoPay <b>G</b> Þ                  | ×                      |   | 🖴 Bezpečnost   🥥 Jazyk 🕶 |
|                 |   |            |                                   | _                      |   |                          |
|                 |   | Р          | latba Objednávka                  |                        |   |                          |
|                 |   |            |                                   |                        |   |                          |
|                 |   |            | Platební karta                    |                        |   |                          |
|                 |   | <b></b>    | Bankovní převod                   |                        |   |                          |
|                 |   | +          | Další platební metody             |                        |   |                          |
|                 |   |            |                                   |                        |   |                          |
|                 |   |            |                                   |                        |   |                          |
|                 |   |            |                                   |                        |   |                          |
|                 |   |            |                                   |                        |   |                          |
|                 |   |            |                                   |                        |   |                          |
|                 |   |            |                                   |                        |   |                          |

#### Platba kartou

Platba kartou je snadná a rychlá, stačí vyplnit emailovou adresu, na níž bude zasláno potvrzení o platbě, a údaje o samotné kartě, konkrétně

- číslo karty
- datum její platnosti
- ověřovací kód (CVC) ze zadní strany karty

| ••• <>          | 0 0 | 🗎 gw.sandbox.gopay.com/gp-gw/cs/desktop/card/checkout-anonymous?2 🔿 | 0 1 +                    |
|-----------------|-----|---------------------------------------------------------------------|--------------------------|
| GoPay <b>G≻</b> |     |                                                                     | 角 Bezpečnost   🚱 Jazyk 👻 |
|                 |     | 🗲 Změnit platební metodu 🗙                                          |                          |
|                 | ĺ   | GoPay G>                                                            |                          |
|                 |     | Platba Objednávka                                                   |                          |
|                 |     | 🖾 E-mail                                                            |                          |
|                 |     | 🗁 Číslo karty VISA 👥 🕜                                              |                          |
|                 |     | Platnost OVC                                                        |                          |
|                 |     | Zapamatovat kartu 💿                                                 |                          |
|                 |     | Zaplatit 500 Kč                                                     |                          |
|                 |     |                                                                     |                          |
|                 |     |                                                                     |                          |
|                 |     |                                                                     |                          |
|                 |     |                                                                     |                          |

Pokud zadáte všechny údaje správně, během několika vteřin dojde k autorizaci platby. Jestliže je vaše karta chráněna systémem 3D Secure, může být navíc požadováno vyplnění ověřovacího kódu zaslaného SMS zprávou na váš telefon. Po úspěšném ověření platby se na krátkou chvíli zobrazí rekapitulace platby:

|                  | 🗎 gw.sandbox.gopay.com/gp-gw/cs/desktop/card/checkout-anonymous?2 🔿 | 0 1 +                    |
|------------------|---------------------------------------------------------------------|--------------------------|
| GoPay <b>G</b> ► |                                                                     | 🔒 Bezpečnost   🎯 Jazyk 👻 |
|                  | X                                                                   |                          |
|                  | GoPay G>                                                            |                          |
|                  | Platba Objednávka                                                   |                          |
|                  |                                                                     |                          |
|                  | 788                                                                 |                          |
|                  | 09/19                                                               |                          |
|                  | Zapamatovat kartu 💿 💦                                               |                          |
|                  | Zaplaceno                                                           |                          |
|                  |                                                                     |                          |
|                  |                                                                     |                          |
|                  |                                                                     |                          |

a poté dojde k automatickému přesměrování zpět na stránky soutěže:

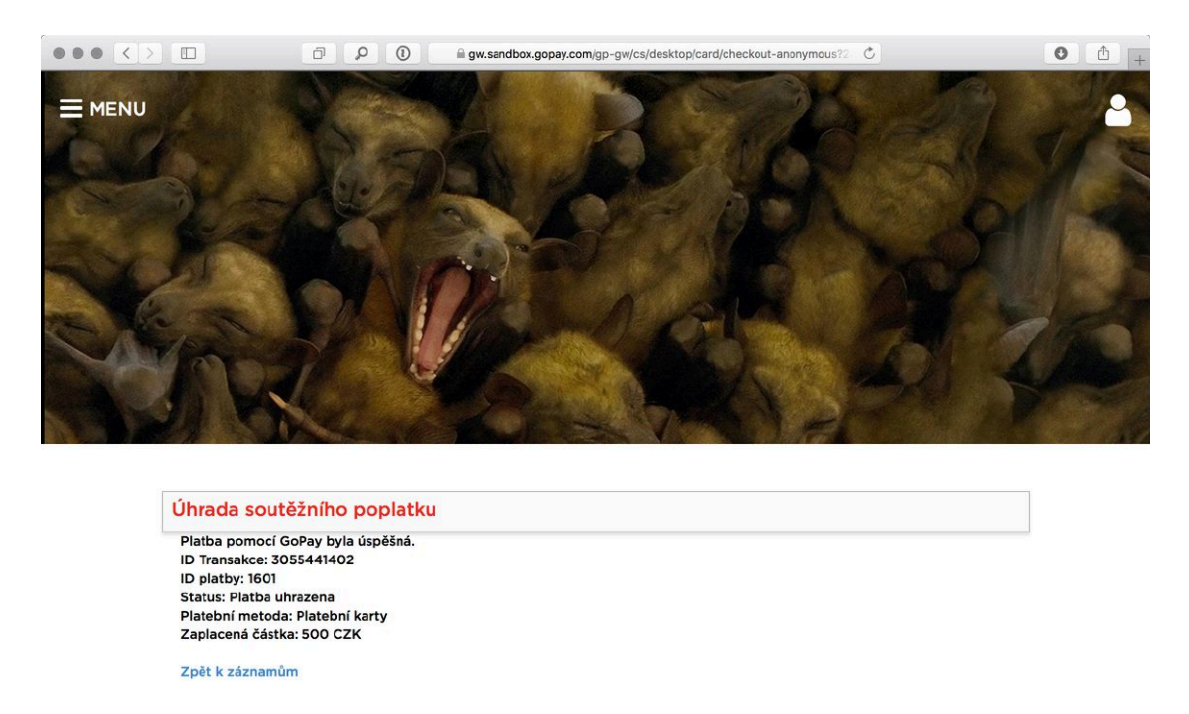

#### Platba převodem prostřednictvím platební brány

Brána GoPay nabízí kromě platby kartou také možnost využít bankovní převod. Pokud zvolíte tento způsob, zobrazí se vám nabídka bank, v níž si zvolíte tu vaší:

© CZECH NATURE PHOTO 2018

|                  | P () | a gw.sandbox.gopay.com/gp-gw/cs/desktop/bank/switch?6&_g.p=78b835 ℃ |                        |          |  |  |           |  |  |
|------------------|------|---------------------------------------------------------------------|------------------------|----------|--|--|-----------|--|--|
| GoPay <b>G</b> ► | ÷    | 🗲 Zmēnit platební metodu 🗙 🖴 🔒 Bezpečnost   🚱 Jazyk 👻               |                        |          |  |  | 🥝 Jazyk 🗸 |  |  |
|                  |      | G                                                                   | ioPay 🕜                |          |  |  |           |  |  |
|                  |      | Platba                                                              | a Ob                   | jednávka |  |  |           |  |  |
|                  |      | E-mail                                                              |                        |          |  |  |           |  |  |
|                  |      |                                                                     | 📕 КВ                   | Сѕов     |  |  |           |  |  |
|                  |      | Raiffeisen<br>BANK                                                  | <b>⊘UniCredit Bank</b> |          |  |  |           |  |  |
|                  |      | mBank                                                               | Fin tanks              | air bank |  |  |           |  |  |
|                  |      | era                                                                 | Equabank               | citi     |  |  |           |  |  |
|                  |      | Další banky                                                         | /                      | •        |  |  |           |  |  |
|                  |      | Vy                                                                  | berte vaši ban         | ku       |  |  |           |  |  |
|                  |      |                                                                     |                        |          |  |  |           |  |  |

Pokud vaše banka není v tomto seznamu, zkuste otevřít menu *Další banky*. Dále může nastat jedna ze dvou variant:

1. Banka přímo podporuje online platbu – v tomto případě se objeví tlačítko *Internetové bankovnictví*, které vás přenese na speciální stránku vaší banky s předvyplněným příkazem k úhradě. Další kroky jako ověření a potvrzení platby probíhají způsobem obvyklým pro vaší banku.

|                  | 0 | 🗎 gw.sandbox.go | pay.com/gp-gw/cs       | /desktop/bank/sw | itch?6&_g.p=78b830 | C | 0                | <b>b</b> + |
|------------------|---|-----------------|------------------------|------------------|--------------------|---|------------------|------------|
| GoPay <b>G</b> ► | 4 | Změnit plate    | bní metodu             | \$               | •                  |   | 🔒 Bezpečnost   🥥 | Jazyk 👻    |
|                  |   | G               | ioPay 🚺                |                  |                    |   |                  |            |
|                  |   | Platba          | a Ob                   | jednávka         |                    |   |                  |            |
|                  |   | E-mail          |                        |                  |                    |   |                  |            |
|                  |   | ČESKÁ           | БКВ                    | ČSOB             |                    |   |                  |            |
|                  |   |                 | <b>OUniCredit Bank</b> |                  |                    |   |                  |            |
|                  |   | mBank           | To task                | airbank          |                    |   |                  |            |
|                  |   | era             | Equabank               | citi             |                    |   |                  |            |
|                  |   | Další banky     | ·                      | F                |                    |   |                  |            |
|                  |   | Interne         | tové banko             | ovnictví         |                    |   |                  |            |
|                  |   |                 |                        |                  |                    |   |                  |            |

Po úspěšném provedení platby se – podobně jako v případě platební karty – ihned na krátkou dobu objeví potvrzení

|                  | PO | 🗎 gw.sandbox.go    | pay.com/gp-gw/c  | s/desktop/bank/resu | t?32&_g.p=ebca81 C |           | • • + |
|------------------|----|--------------------|------------------|---------------------|--------------------|-----------|-------|
| GoPay <b>G</b> ► | G  | ioPay 🌀            |                  |                     | 🔒 Bezpečnost       | 🤇 Jazyk 👻 |       |
|                  |    | Platba             | a Ob             | jednávka            |                    |           |       |
|                  |    | michal@krause.cz   |                  |                     |                    |           |       |
|                  |    | ČESKÁ              | КВ               | ČSOB                |                    |           |       |
|                  |    | Raiffeisen<br>BANK | G UniCredit Bank | M MONETA I TT       |                    |           |       |
|                  |    | mBank              | To task          | air/bank            |                    |           |       |
|                  |    | era                | Equabank         | cîti                |                    |           |       |
|                  |    | Další banky        | /                | ×                   |                    |           |       |
|                  |    | Zaplaceno          |                  |                     |                    |           |       |
|                  |    |                    |                  |                     |                    |           |       |

a následně opět dojde k přesměrování zpět na stránky soutěže.

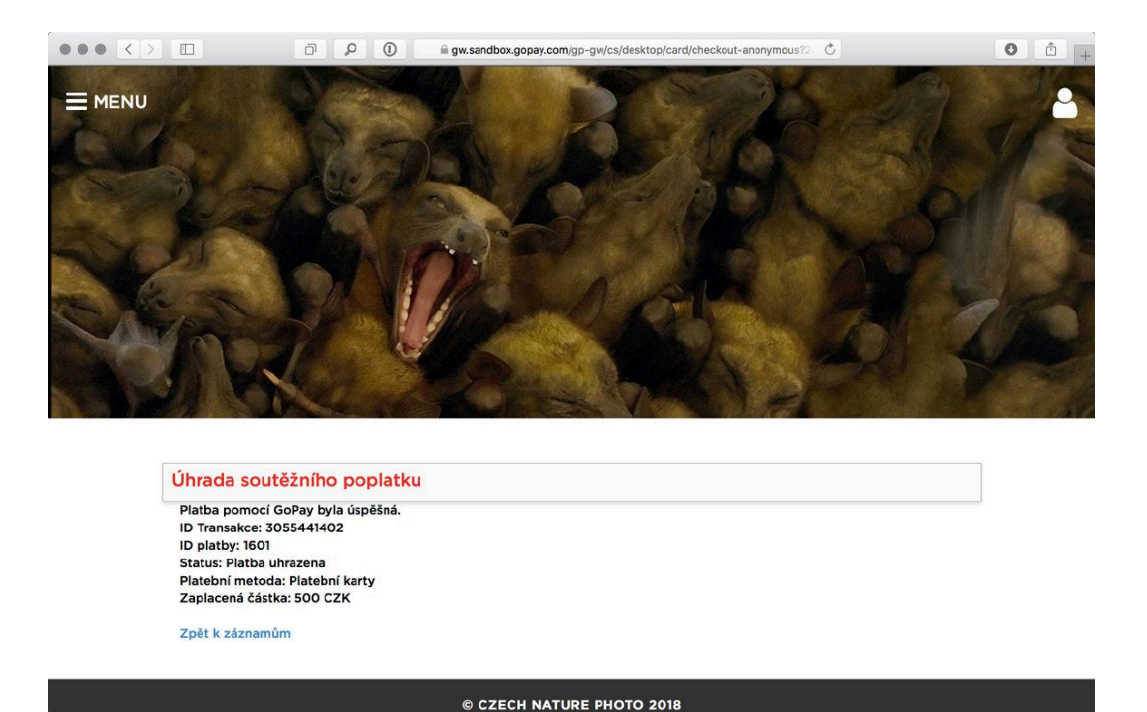

2. Banka online platbu nepodporuje – pak se objeví tlačítko *Zobrazit platební údaje*.

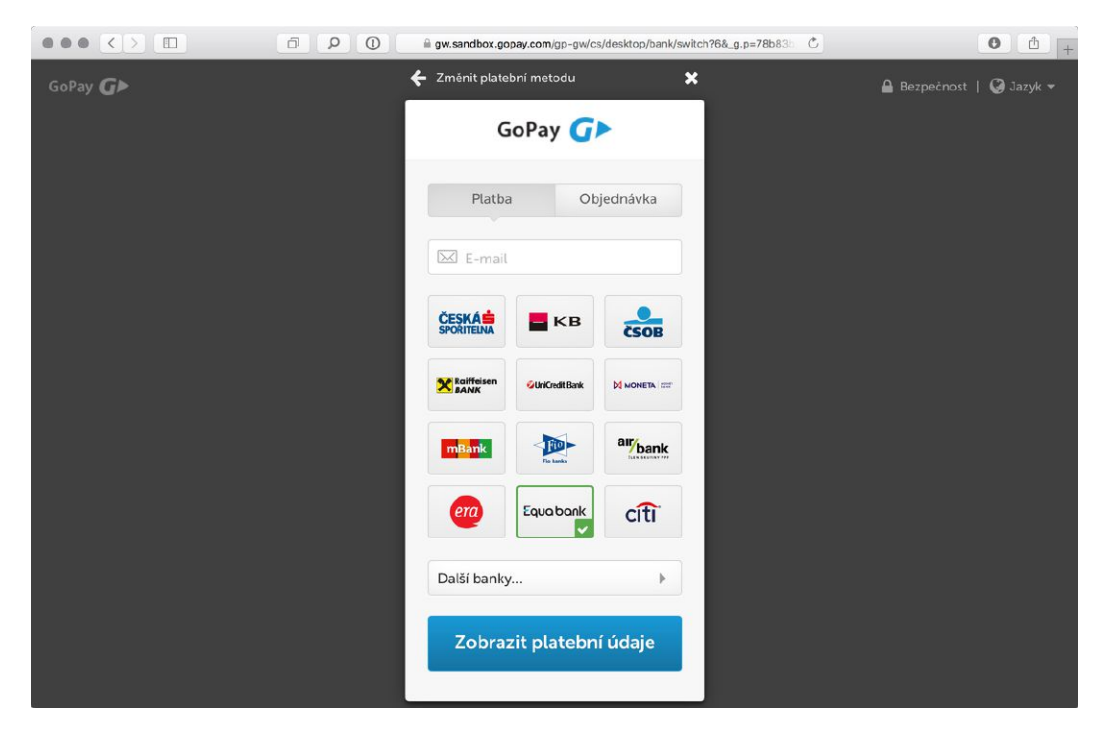

Platbu samotnou musíte posléze provést ručně způsobem obvyklým pro vaší banku s využitím údajů, které vám platební brána zobrazí. Jednou z možností je i platba prostřednictvím QR kódu, kterou podporuje většina aplikací pro mobilní bankovnictví.

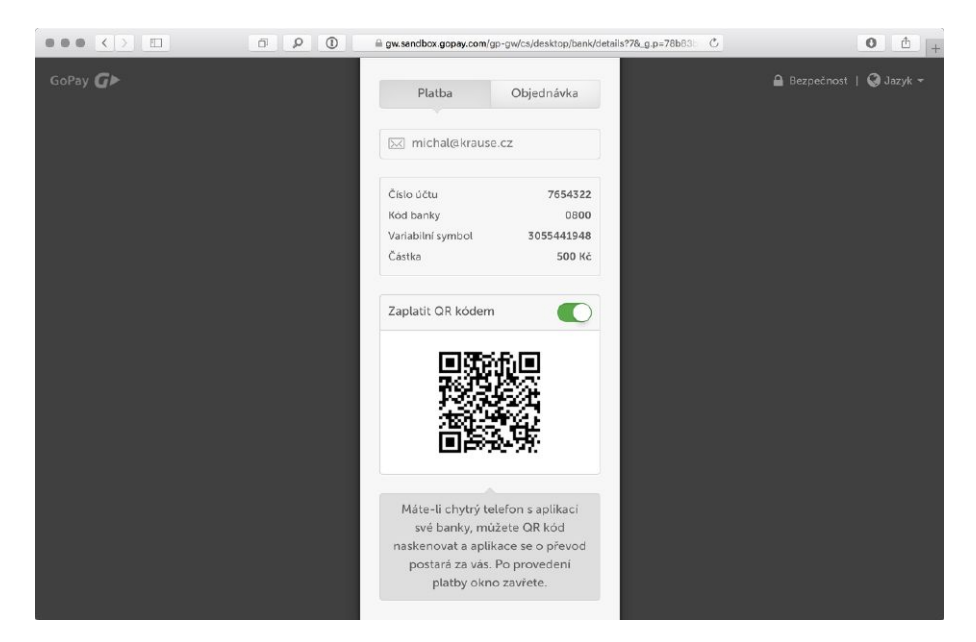

V tomto případě bude platba zaznamenána teprve až peníze dorazí na cílový účet, o čemž budete informování emailem zaslaným na zadanou adresu.

#### Přímá platba převodem

Kromě platební brány GoPay můžete platbu provést i přímým převodem s následujícími parametry:

Bankovní spojení: Československá obchodní banka, a.s. Číslo účtu: 117742593/0300 Částka v CZK: 500 Kč Variabilní symbol: číslo přihlášky Zpráva pro příjemce: Vaše jméno a příjmení

Číslo přihlášky najdete ve vašem profilu. Jste–li přihlášen ke svému účtu, zvolte v menu možnost *Přihláška*:

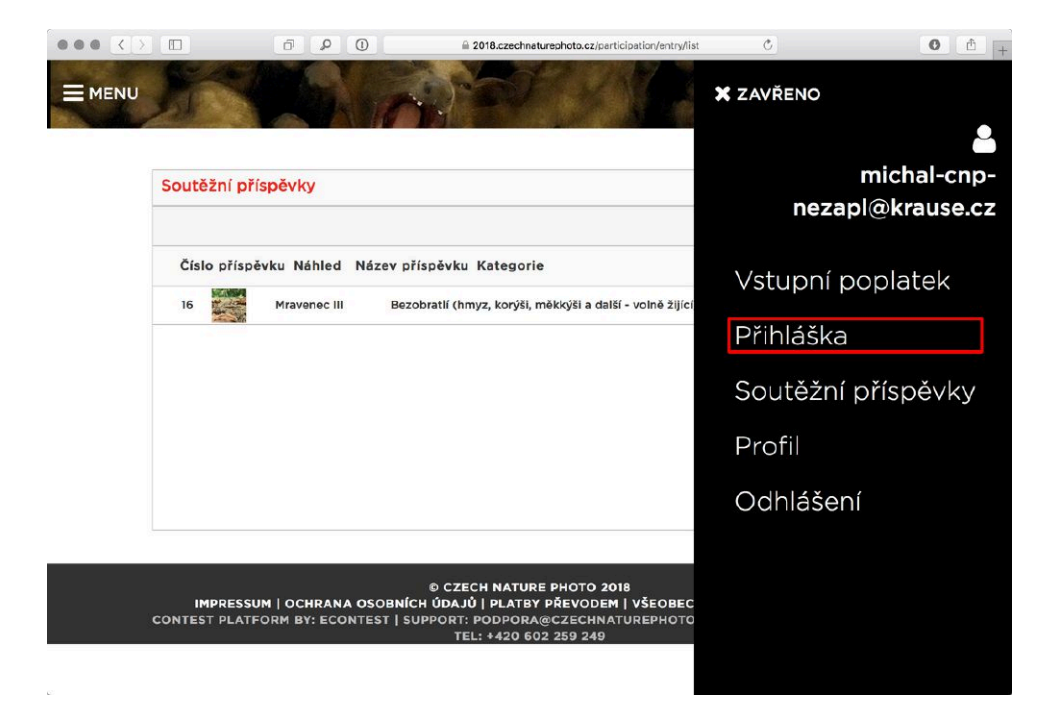

Na stránce přihlášky je pak její číslo vypsáno hned pod nadpisem *Informace o soutěžícím*:

|                                                      | Ø P                                         | 0                                          | 2018.czechnat                    | turephoto.cz/participation/participation/edit/perticipation_i 💍                         | 0 | ð + |
|------------------------------------------------------|---------------------------------------------|--------------------------------------------|----------------------------------|-----------------------------------------------------------------------------------------|---|-----|
| M.                                                   |                                             | Ser.                                       |                                  | AT A BANK                                                                               |   | 2   |
| Informace o s                                        | outěžícír                                   | n                                          |                                  |                                                                                         |   |     |
| Číslo přihlášky<br>V případě plat<br>Vaše číslo přih | y: 5<br>tby banko<br>nlášky můž             | vním přev<br>žete nalézi                   | odem neb<br>t v menu j           | oo hotovostí přidejte vaše číslo přihlášky v poli "poznámka".<br>pod heslem "Přihláška" |   |     |
|                                                      |                                             |                                            | Příjmení                         | Fotograf                                                                                |   |     |
|                                                      |                                             |                                            | Jméno                            | Testovaci                                                                               |   |     |
|                                                      |                                             | Datum                                      | narození                         | 1998-12-17                                                                              |   |     |
|                                                      |                                             |                                            | email                            | fotograf@vase-adresa.cz                                                                 |   |     |
|                                                      |                                             | Mobi                                       | ilní číslo                       |                                                                                         |   |     |
|                                                      |                                             | A                                          | gentura                          | Na volné noze (freelancer)                                                              |   |     |
|                                                      |                                             |                                            | Město                            |                                                                                         |   |     |
|                                                      |                                             |                                            | Adresa                           |                                                                                         |   |     |
|                                                      |                                             |                                            | PSČ                              |                                                                                         |   |     |
|                                                      |                                             |                                            | Stát                             | Česká republika                                                                         |   |     |
| Souhlasím se<br>nesouvi<br>letošr                    | zasíláním s<br>sí s konkrét<br>nímu ročníki | dělení, kter<br>ními inform<br>u soutěže C | ré přímo<br>nacemi k<br>:NP 2018 | Ne                                                                                      |   |     |

Zpracování platby převodem může trvat delší dobu, proto při přihlašování fotografií těsně před uzávěrkou doporučujeme online platbu, abychom mohli garantovat, že vše proběhne správně. Odpovědi na další otázky ohledně platby najdete na webu soutěže.